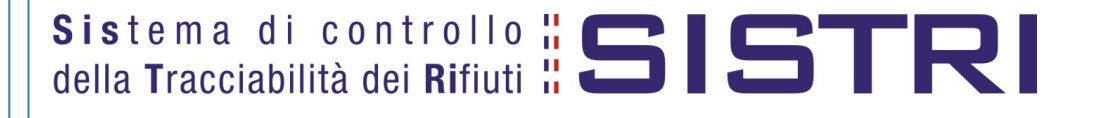

# Procedura per il recupero delle credenziali di accesso al SISTRI

3/11/2010

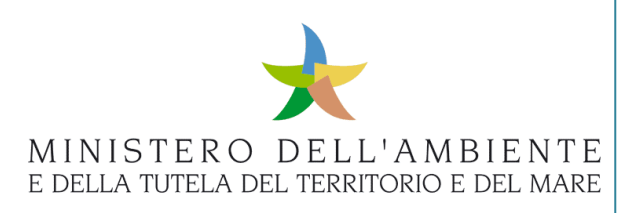

Cod. SISTRI-MOF\_USB-001

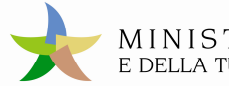

# Sommario

| -  | Limitazioni di responsabilità e uso del manuale | 3 |
|----|-------------------------------------------------|---|
| 1. | Glossario                                       | 3 |
| 2. | Presentazione                                   | 4 |
| 3. | Recupero credenziali di accesso SISITRI         | 4 |

#### - Limitazioni di responsabilità e uso del manuale

MINISTERO DELL'AMBIENTE E DELLA TUTELA DEL TERRITORIO E DEL MARE

I contenuti della presente pubblicazione sono protetti ai sensi della normativa in tema di opere dell'ingegno. La riproduzione, anche parziale, per ragioni commerciali e non commerciali, è consentita a titolo gratuito purché nella pubblicazione, in qualunque forma realizzata e diffusa, sia citata la fonte "SISTRI – Procedura per il recupero delle credenziali di accesso al SISTRI – Versione del xx.xx.xxxx - www.sistri.it (inserire la data della versione utilizzata)".

SISTRI si riserva il diritto di apportare, ogni qualvolta lo ritenga necessario, modifiche ed integrazioni al presente manuale.

#### 1. Glossario

In ordine alfabetico

| Call Center:                                                | Struttura che fornisce supporto telefonico per le installazioni.                                                                                                 |
|-------------------------------------------------------------|----------------------------------------------------------------------------------------------------|
| <b>Dispositivo USB:</b><br>(altrimenti detto <b>TOKEN</b> ) | Elemento di autenticazione e di memorizzazione, da utilizzare in accoppiamento alla Black Box.                                                                   |
| SISTRI:                                                     | <b>SIS</b> tema di controllo della <b>T</b> racciabilità dei <b>RI</b> fiuti<br>Iniziativa del Ministero dell'Ambiente e della Tutela del Territorio e del Mare. |
| Unità Centrale                                              | Identifica fisicamente la scatola che contiene tutta l'elettronica.                                                                                              |

#### 2. Presentazione

Il presente documento si propone quale strumento di supporto al recupero delle credenziali per l'accesso al SISTRI.

#### 3. Recupero credenziali di accesso SISITRI

- 1. Chiudere tutte le applicazioni e le finestre di navigazione
- 2. Inserire il Dispositivo SISTRI nella porta USB

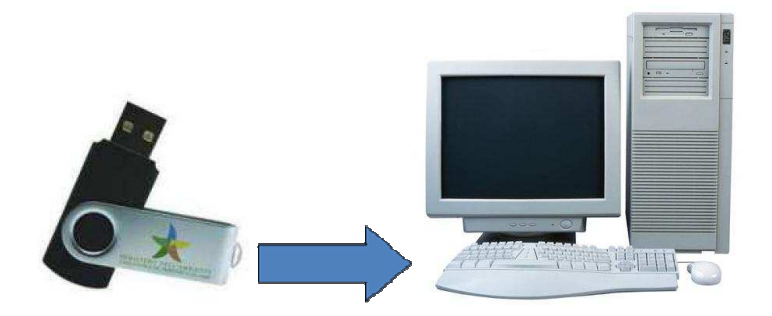

3. Avviare l'applicazione SISTRI cliccando sul file sistri\_windows.bat

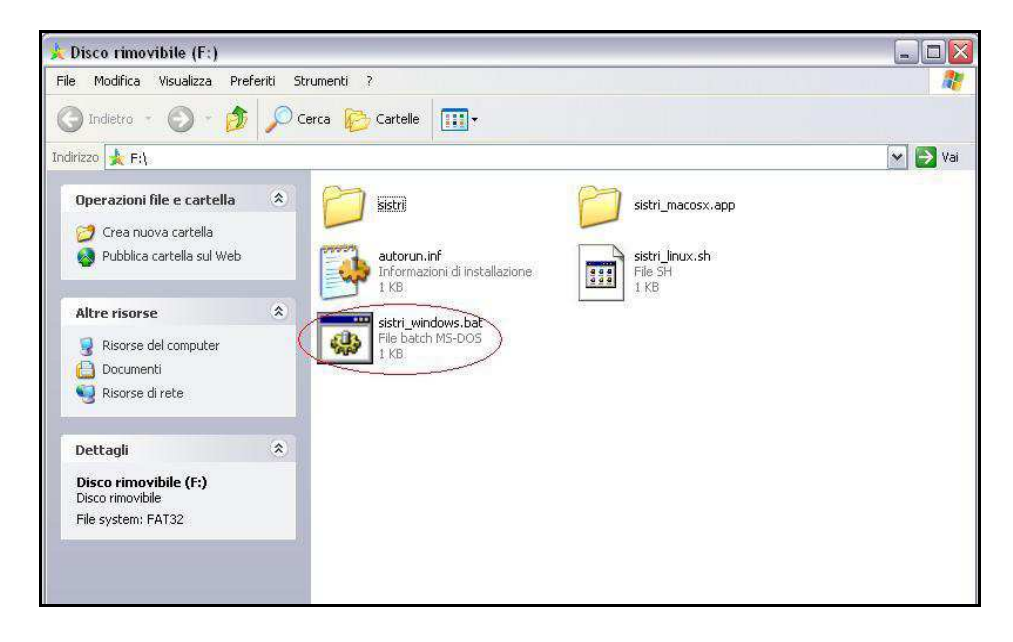

4. Cliccare sul tasto "AUTODIAGNOSI" e verificare che il token funzioni correttamente.

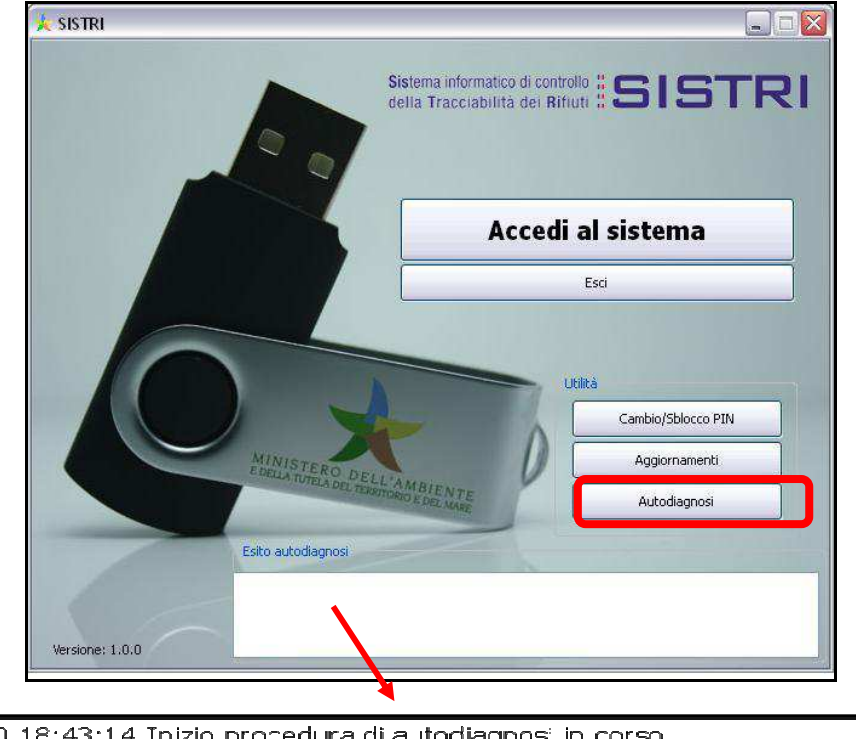

| 05-07-2010 18:43:14 Inizio procedura di autodiagnosi in corso                              |
|--------------------------------------------------------------------------------------------|
| 05-07-2010 18:43:14 # Seriale dispositivo  xxxx_yyyy_zzzzzzz                               |
| 05-07-2010 18:43:14 # Verifica header token superata con successo.                         |
| 05-07-2010 18:43:14 # Lista funzioni letta correttamente dal driver.                       |
| 05-07-2010 18:43:14 # Dr ver inizia izzato correttamente.                                  |
| 05-07-2010 18:43:14 # Autodiagnosi conclusa con successo. Il Token funziona correttamente. |

5. Cliccare sul tasto "Accedi al SISTEMA" e attendere l'apertura della pagina di accesso

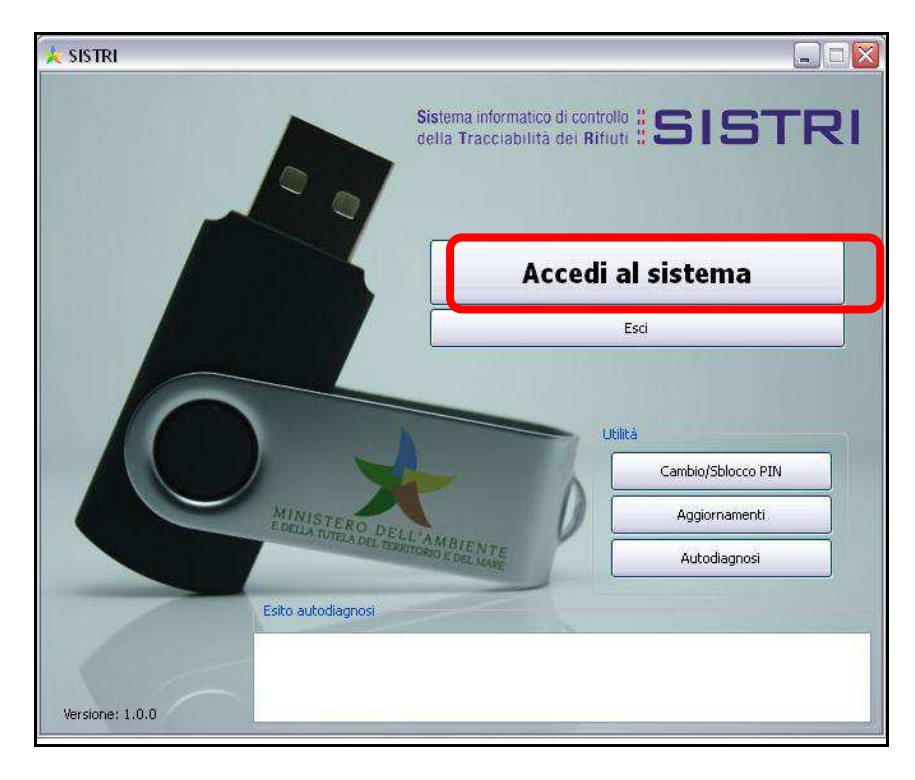

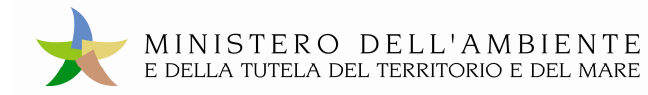

6. Cliccare sul link "Resetta Credenziali"

| Modifica Visualizza Gronologia Segnalibri Strumenti Ajuto |                                                                                                    |
|-----------------------------------------------------------|----------------------------------------------------------------------------------------------------|
| 💽 - C 🗙 🏠 🗋 http://portal.sistri.it/portal/dt             | රූ - 🕴                                                                                                    |
| Più visitati 📋 Come iniziare 🔝 Ultime notizie             |                                                                                                    |
| Sistri : Sistema di controllo della trac 🔅                |                                                                                                    |
|                                                           | Note Legali Mappa del sito                                                                                                    |
| MINIS'<br>e della t                                       | ΓΕRO DELL'AMBIENTE<br>UTELA DEL TERRITORIO E DEL MARE                                                                                                    |
|                                                           | Sistema di controllo # SISTRI                                                                                                    |
|                                                           |                                                                                                    |
|                                                           |                                                                                                    |
|                                                           |                                                                                                    |
| Menu Principale                                           | Informazioni generali sui sistema SISTRI                                                                                                    |
| Home                                                      | Il sistema di controllo della tracclabilita' dei rifuti (SISTRI), definito dal Decreto Ministeriale, prevede le misure idonee per il<br>monitoraggio del(altro)                        |
| Iscrizione Officine                                       |                                                                                                    |
| Resetta Credenziali                                       | Iscrizione al Sistema SISTRI                                                                                                    |
| Accesso<br>Accesso Officine                               | E possibile iscriversi al SISTRI atraverso tre modalità distinte: online, via fax o via Call Center telefonico. In tutti i casi l'utente<br>deve comunicare i dati indicati nel modulo |
| Aggiornamento Black Box                                   | [altro]                                                                                                    |
|                                                           |                                                                                                    |
|                                                           | Note Legali Mappa del sito                                                                                                    |
|                                                           |                                                                                                    |

7. Accettare le informazioni cliccando su "Sono Consapevole dei rischi". Tale maschera compare solo nel caso di primo accesso.

| 🧶 Connessione non afficabile - Mozilla Firefox                                                                                                    |                                              | _ @ >             |
|----------------------------------------------------------------------------------------------------|----------------------------------------------|-------------------|
| Elo Yadifica Yauukea Granologia Segmalbri Strumonti Ajuta                                                                                                    |                                              |                   |
| C X ( A https://portal.astru.t/creates                                                                                                    | it - التي التي التي التي التي التي التي التي |                   |
| 😰 Plù vlatati 📋 Come Iniziare 💫 Ultime noticie                                                                                                    |                                              |                   |
| Questa connessione non è affidable   Es actuata à findo una connescon sous con paralastituit, no non à possible confermante de sous con paralastituit, no non à possible confermante de sous con paralastituit, no non à possible confermante de sous con paralastituit, no non à possible confermante de sous con paralastituit, no non à possible confermante de sous con paralastituit, no non à possible confermante de sous confermante de sous confer | e                                            |                   |
| Completato                                                                                                    |                                              | McAfes Statistics |

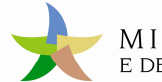

8. Confermare i certificati cliccando su "Conferma Eccezioni di Sicurezza". Tale maschera compare solo nel caso di primo accesso.

| 🔮 Connessione non affidabile - Hozilla Firefox                |                                                                                                    |                | -<br>               |
|---------------------------------------------------------------|----------------------------------------------------------------------------------------------------|----------------|---------------------|
| Elle Modifice Visualizze Gronologia Segnalizri Strunerti Auto |                                                                                                    |                |                     |
| 🔇 🗁 C 🗶 🏡 https://portal.sistri.il/credres                    |                                                                                                    | 17 • 🔀 • Goode | P                   |
| 🙆 Pù visitati 📋 Come Iniziare 崴 Ultime notizia                |                                                                                                    |                |                     |
| 🔥 Connessione non affidable 🛛 🔅                               |                                                                                                    |                | 17                  |
| Completito                                                    | Polia<br>Polia<br>Po |                | (Reafes classics) - |
|                                                               |                                                                                                    |                |                     |

9. Attendere che il sistema, dopo aver verificato la presenza del dispositivo, carichi la pagina di recupero credenziali

| 🕲 Recupero credenziali - Mozilla Firefox                                                                                                    | - 5 🔀         |
|----------------------------------------------------------------------------------------------------|---------------|
| Ele bolifico lisualizza Grandogia Segmalibri Strumenti Auto                                                                                                    |               |
| S 🕑 🔹 😋 🗶 🏠 🗽 this://NGR2WSMa/A0Q29.html/d5WKCAQE6.dH8v/68v/63v/d5Pa.nhpc38ya55.pdf/04C9jm/km/k13/s22Utb28b5/bc9276xb229m/ht2Pk22Utb28b 🟠 🔹 🚮 🐁 Google                                       |               |
| Div visitati 1 Come intilere Will Utime noticie                                                                                                    |               |
| 🗼 Recupero credenziali 🔹                                                                                                    | -             |
| MINISTERO DELL'AMBIENTE<br>E DELLA TUTELA DEL TERRITORIO E DEL MARE<br>Sistema di controlle <b>SISTRI</b>                                                                                    |               |
|                                                                                                    |               |
| Questa sezione del portale SISTRI e destinata a tutti gli utenti che riscontrano difficoltà nella lettura delle credenziali che accompagnano il token.<br>Indicare le credenziali leggibili. |               |
| Sono in possesso della UID   Si   ₩     Sono in possesso del la passworti   NO   ₩                                                                                                    |               |
| Sono in possesso del PIN NO w                                                                                                    |               |
|                                                                                                    |               |
|                                                                                                    |               |
| Completato Heddess                                                                                                    | iteAdvisor) * |

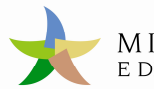

# La sezione di recupero credenziali

Una volta guadagnato l'accesso a questa pagina, l'utente avrà la possibilità di ottenere le credenziali che per motivi non specificati non possedeva. I 4 menù a tendina danno evidenza delle 4 diverse credenziali da richiedere. Nel proseguo di questo documento, verranno descritte le procedure per ottenere alcuni di questi parametri e richiedere quelli mancanti.

# Descrizione dei parametri

Le credenziali personali per l'accesso alle specifiche applicazioni relative ai Dispositivi USB sono 4; alcune di queste possono essere recuperate tramite una procedura che verrà esplicata in seguito; altre possono essere richieste al sistema di gestione delle credenziali del SISTRI.

In ogni caso, ci sarà bisogno di almeno una delle 4 credenziali personali di accesso per poter ottenere il reset delle altre.

La tabella che segue, descrive le specifiche :

| Credenziali di accesso | Procedura di<br>Recupero | Richiesta al Sistri | Credenziale<br>necessaria |
|------------------------|--------------------------|---------------------|---------------------------|
| User ID [UID]          | $\checkmark$             | NO                  | PIN                       |
| Password               | NO                       | $\checkmark$        | UID                       |
| PUK                    | NO                       | $\checkmark$        | UID/Password              |
| PIN                    | $\checkmark$             | NO                  | PUK                       |

## Recupero User ID[UID]

Se non si conosce la user ID [UID], questa potrà essere recuperata dal certificato di chiave pubblica presente nel browser Mozilla Firefox, tramite la seguente procedura:

Aprire il browser Mozilla Firefox dalla cartellina del Token USB.

Strumenti  $\rightarrow$  opzioni  $\rightarrow$  avanzate  $\rightarrow$  cifratura  $\rightarrow$  mostra certificati  $\rightarrow$  certificati personali

Inserire il parametro PIN, prelevato dalla busta cieca alla comparsa della finestra di richiesta della

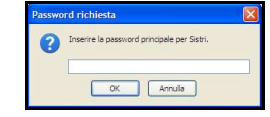

password principale

Nella sezione certificati personali prelevare il campo UID visualizzando il certificato pubblico SISTRI

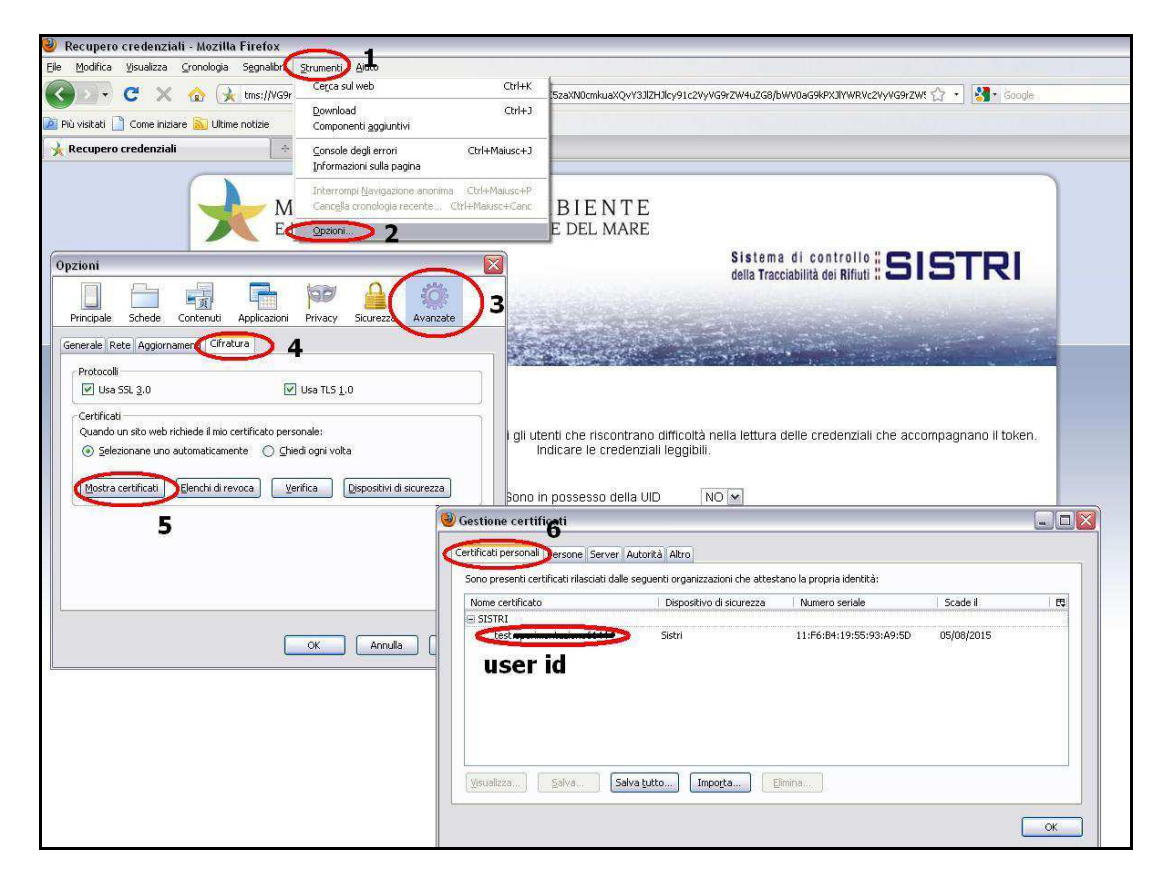

Lo user ID potrà essere utilizzato per recuperare le altre credenziali .

**N.B.** Se non si dispone del parametro "password principale" [PIN] per ottenere lo UID, contattare il Contact Center.

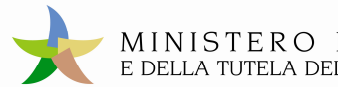

#### **RECUPERO PASSWORD**

Nella sezione di recupero credenziali indicare "SI" nel campo user ID [UID] e "No" nei successivi (vedi immagine) e premere il tasto "INVIA".

| 😻 Recupero credenziali - Mozilla Firefox                                                                                                    | - B X             |
|----------------------------------------------------------------------------------------------------|-------------------|
| Ele Modifice Veuelazes Granologia Segnalibri Stumenti Auto                                                                                                    |                   |
| 🚱 🖸 🗧 🗶 🏡 😥 Intel/NGRZWSMARROZOLANIYSHKCHQEEadrewCGWG9ydFeanlact6yaSSpdDoMC9ymHanitastztUtbabiSbettZrakzOpenHzFvzZUbzbbi 🖞 🔹 🚳                                                                                                    | P                 |
| 🚂 Più visitati 📋 Come mittare 📸 Utime noticie                                                                                                    |                   |
| 🔆 Recupero credenziali 🔅                                                                                                    | -                 |
| Cuesta sezione del portale SISTRI e destinata a tutti gli uteriti che riscontrano difficità nella retura delle credenziali che accorrigionno il token.   Non in possesso della VID IN   Sono in possesso della VID IN   Sono in possesso della VID IN   Sono in possesso della VID IN   Sono in possesso della VID IN   Sono in possesso della VID IN   Sono in possesso della VID IN   Sono in possesso della VID IN   Sono in possesso della VID IN   VIDIO IN   Sono in possesso della VID IN   VIDIO IN   VIDIO IN |                   |
| Completato                                                                                                    | McAfee SteAdvisor |

Confermare i dati richiesti dal sistema, come da immagine che segue :

| and the second second second second                                                                             | ucha Hacciabilita                                                                   |                                                                                                    |
|----------------------------------------------------------------------------------------------------|-------------------------------------------------------------------------------------|----------------------------------------------------------------------------------------------------|
|                                                                                                    |                                                                                     |                                                                                                    |
| the second of the second second second second                                                                   |                                                                                     |                                                                                                    |
| A STATE OF A STATE OF A STATE OF A STATE OF A STATE OF A STATE OF A STATE OF A STATE OF A STATE OF A STATE OF A | Sector Sector                                                                       |                                                                                                    |
|                                                                                                    |                                                                                     |                                                                                                    |
| i dati dati kan ya ditanya Unutantiakki dal dakia danta - I                                                     |                                                                                     | n (f) eene ehbligetesi                                                                                      |
| dati richiesti per verificare l'autenticità dei richiedente. I                                                  | campi contrassegnati co                                                             | n (*) sono oppligatori                                                                                      |
| Numero pratica *                                                                                                |                                                                                     |                                                                                                    |
| Codice Fiscale Azienda *                                                                                        |                                                                                     |                                                                                                    |
| Utente UID *                                                                                                    |                                                                                     |                                                                                                    |
| Nome delegato *                                                                                                 |                                                                                     |                                                                                                    |
| Cognome delegato *                                                                                              |                                                                                     |                                                                                                    |
| Codice Fiscale delegato *                                                                                       |                                                                                     |                                                                                                    |
| Recapito Telefonico delegato                                                                                    |                                                                                     |                                                                                                    |
| Indirizzo e-mail registrato in SISTRI *                                                                         |                                                                                     |                                                                                                    |
| Nome rappresentante legale                                                                                      |                                                                                     |                                                                                                    |
|                                                                                                    |                                                                                     |                                                                                                    |
|                                                                                                    | dati richiesti per verificare l'autenticità del richiedente. I     Numero pratica * | dati richlesti per verificare l'autenticità del richledente. I campi contrassegnati co     Numero pratica * |

#### N.B. Le informazioni devono essere coincidenti con quelle indicate nell'iscrizione al SISTRI

Confermare i dati premendo il tasto "Invio"

Il sistema invierà all'indirizzo email specificato le nuove credenziali per l'accesso al SISTRI

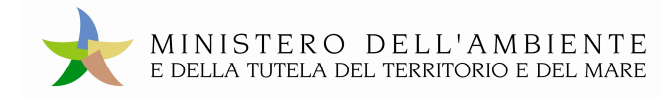

## **RECUPERO PUK**

Il PUK viene recuperato se l'utente è in possesso dei paramentri User Id [UID] e Password.

Nella sezione di recupero credenziali indicare "SI" nel campo user ID e Password e "No" nei successivi (PIN e PUK) e premere il tasto "INVIA"

| MINISTERO DELL'AMBIENTE<br>e della tutela del territorio e del mare                                                                    | Sistema di controllo <b>SISTRI</b><br>della Tracciabilità dei Rifiuti |
|----------------------------------------------------------------------------------------------------|-----------------------------------------------------------------------|
| Questa sezione del portale SISTRI e destinata a tutti gli utenti che riscontrano difficoltà r<br>Indicare le credenziali leggibili.    | nella lettura delle credenziali che accompagnano il token.            |
| Sono in possesso della UID S<br>Sono in possesso della password S<br>Sono in possesso del PUK N<br>Sono in possesso del PIN N<br>Invia |                                                                       |

Inserire i parametri di accesso al sistema nome utente e password, e cliccare su "Login".

| RO DELL'AMBIENT<br>LA DEL TERRITORIO E DEL MAI | E<br>RE                                                                   |
|------------------------------------------------|---------------------------------------------------------------------------|
|                                                | Sistema di controllo : SISTRI<br>della Tracciabilità dei Rifiuti : SISTRI |
|                                                |                                                                           |
|                                                |                                                                           |
|                                                |                                                                           |
| Maschera di a                                  | utenticazione                                                             |
| Maschera di a<br>Nome Utente:                  | utenticazione                                                             |

#### Verrà aperta la pagina che mostrerà il codice PUK e le relative indicazioni per il cambio/sblocco PIN

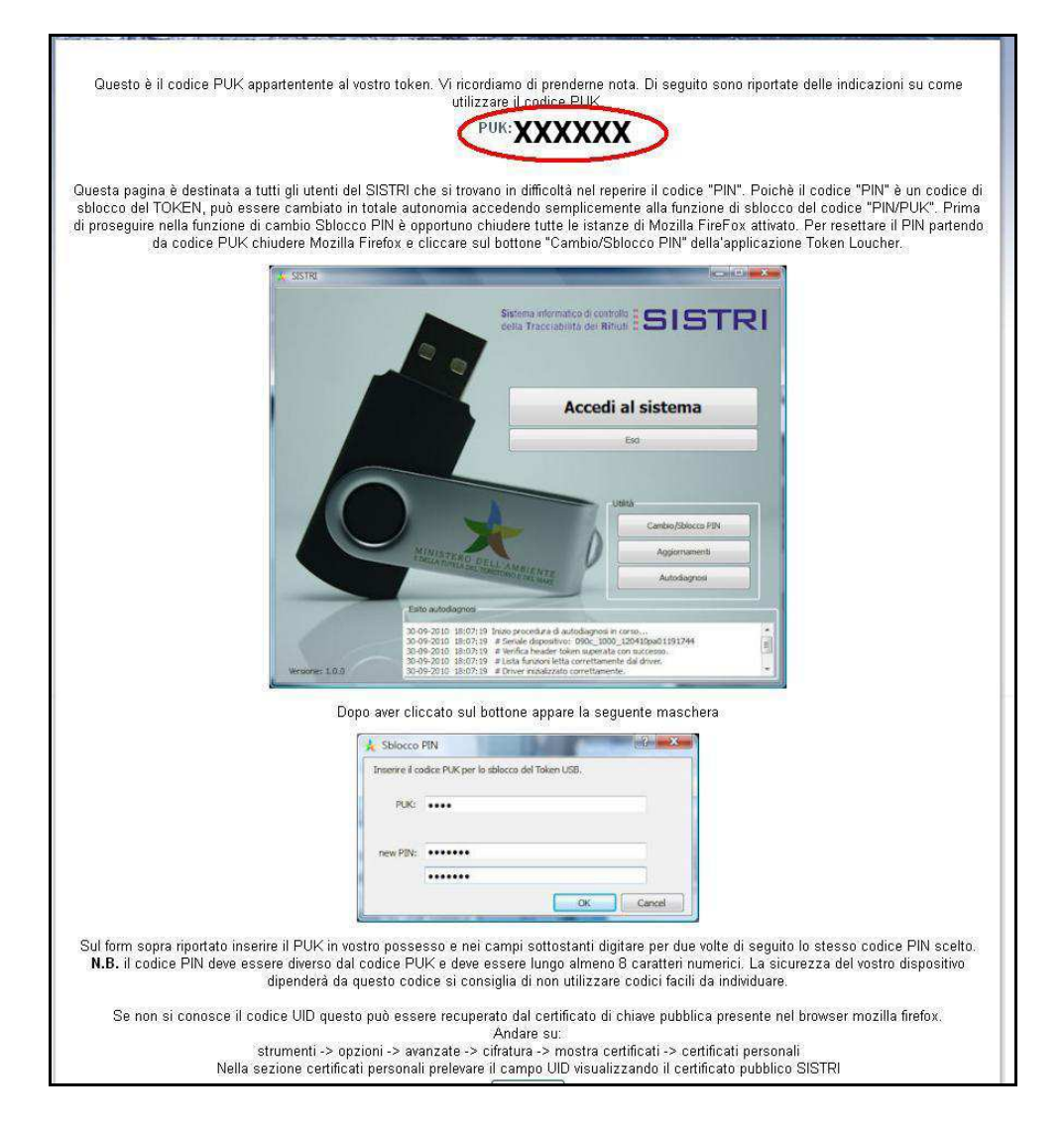

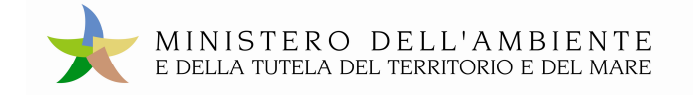

#### Cambio/sblocco PIN

Per effettuare la procedura di cambio/sblocco del PIN, è necessario avere il codice PUK. Per visualizzare la procedura di intervento, selezionare dal menù a tendine la richiesta PIN.

| MINISTERO DELL'AMBIENTE<br>e della tutela del territorio e del mare                                                                                                    | Sistema di controllo <b>SISTRI</b><br>della Tracciabilità dei Rifiuti <b>SISTRI</b> |
|----------------------------------------------------------------------------------------------------|-------------------------------------------------------------------------------------|
|                                                                                                    | Sec. 1                                                                              |
| Questa sezione dei portale SISTRI e destinata a tutti gli utenti che riscontrano difficoltà nella lettura delle credenziali che accompagnano il token. Indicare<br>le credenziali leggibili. |                                                                                     |
| Sono in possesso della UID                                                                                                    | SI 💌                                                                                |
| Sono in possesso della password                                                                                                    | SI 💌                                                                                |
| Sono in possesso del PUK                                                                                                    | SI 💌                                                                                |
| Sono in possesso del PIN                                                                                                    | NO 💌                                                                                |
| Invia                                                                                                    | No. 199                                                                             |

L'utente sarà così direttamente connesso alla pagina di istruzioni per la procedura di "Cambio/sblocco" PIN da eseguire direttamente sull'applicativo SISTRI .

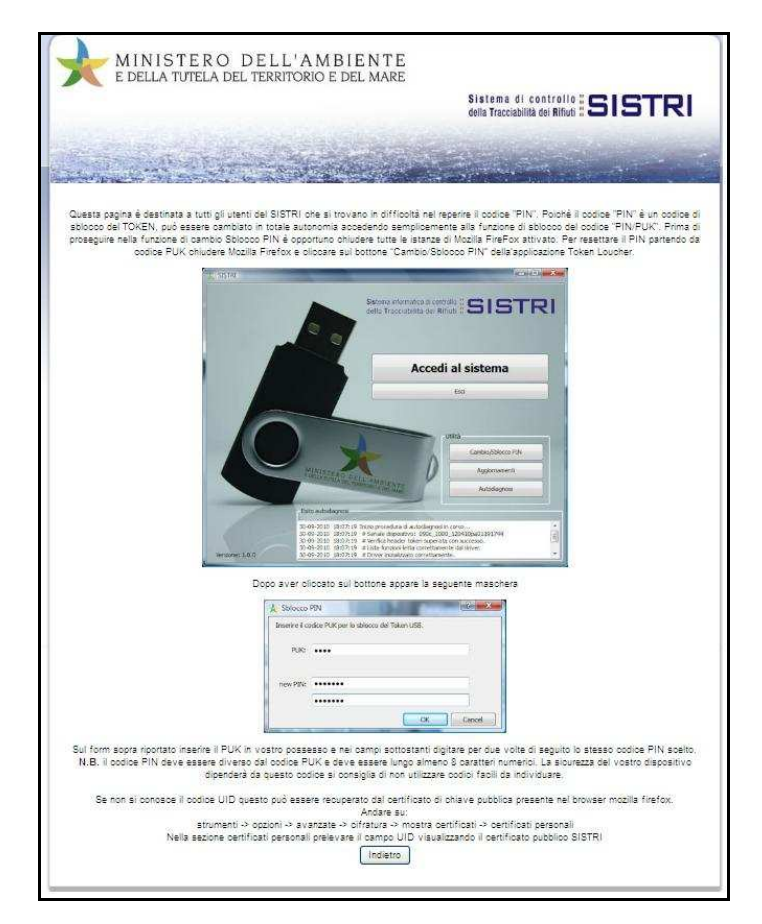